# CES Galileo 2021 - konkursy przedmiotowe online

1. **Kliknij** w otrzymany od nauczyciela link do konkursu lub skopiuj go do przeglądarki internetowej. Upewnij się, że link odnosi cię do **strony powitalnej konkursu** oraz czy w treści linka nie ma spacji (przerwy). Jeśli jest, to usuń ją.

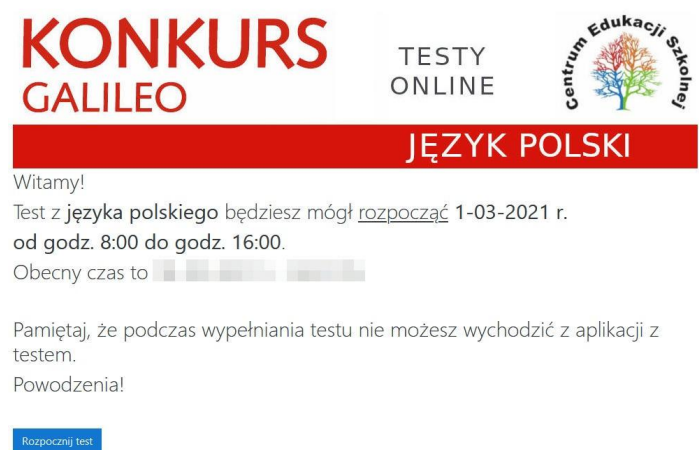

- 2. Znajdziesz się na stronie powitalnej konkursu z podaną datą i godziną rozpoczęcia testu.
- 3. W przypadku pojawienia się **problemów technicznych**, niezwłocznie zadzwoń pod numer telefonu: 22 509-80-40. Jeśli na ekranie widoczny jest **numer błędu**, koniecznie **przekaż go** obsłudze klienta.
- 4. Przycisk "<u>Rozpocznij test</u>" będzie aktywny:

### <u>1 marca 2021 roku:</u>

- ✓ dla konkursu Galileo 2021 z języka polskiego od godziny 8:00 do 16:00
- ✓ dla konkursu Galileo 2021 z przyrody od godziny 8:00 do 16:00

### 2 marca 2021 roku:

✓ dla konkursu Galileo 2021 z matematyki – od godziny 8:00 do 16:00

### <u>3 marca 2021 roku:</u>

- ✓ dla konkursu Galileo 2021 z języka angielskiego od godziny 8:00 do 16:00
- ✓ dla konkursu Galileo 2021 z fizyki od godziny 8:00 do 16:00

### 4 marca 2021 roku:

- ✓ dla konkursu Galileo 2021 z języka niemieckiego od godziny 8:00 do 16:00
- ✓ dla konkursu Galileo 2021 z języka hiszpańskiego od godziny 8:00 do 16:00
- ✓ dla konkursu Galileo 2021 z historii od godziny 8:00 do 16:00

### <u>5 marca 2021 roku:</u>

- ✓ dla konkursu Galileo 2021 z chemii od godziny 8:00 do 16:00
- ✓ dla konkursu Galileo 2021 z biologii od godziny 8:00 do 16:00
- ✓ dla konkursu Galileo 2021 z geografii od godziny 8:00 do 16:00

Tylko w tym czasie możesz **<u>ROZPOCZĄĆ</u>** konkurs. Od momentu rozpoczęcia **<u>przysługuje określony czas</u>** na rozwiązanie testu.

5. Po kliknięciu "**Rozpocznij test**" pojawi się strona, na którego należy wpisać imię i nazwisko. **Wpisz** z klawiatury **swoje imię i nazwisko**. Wielkość liter nie ma znaczenia. Kliknij w przycisk "**Zatwierdź imię i nazwisko**".

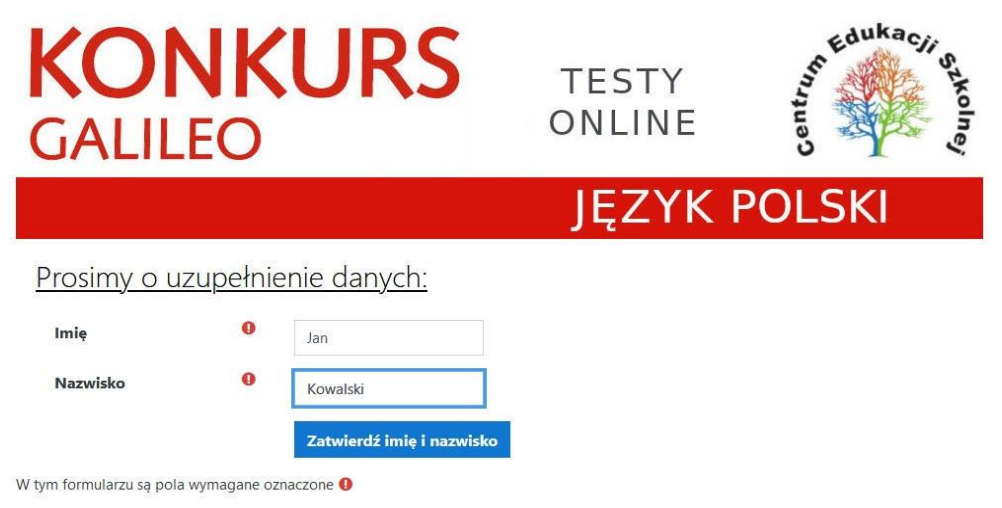

- 6. Jeśli zauważysz **błąd w imieniu lub nazwisku** możesz jeszcze wprowadzić zmianę klikając na przycisk "**Popraw dane**". Cofniesz się do strony, gdzie ponownie wpiszesz swoje imię i nazwisko.
- 7. Jeśli nie musisz nic poprawiać, na obecnej stronie dokonasz **wyboru klasy** konkursu, w którym bierzesz udział. Aby to zrobić, kliknij na listę rozwijaną "**Wybierz klasę**" i zaznacz odpowiednią klasę.

| <b>KON</b><br>GALILEC | <b>VURS</b>           | TESTY<br>ONLINE | Centru Centru Sala |
|-----------------------|-----------------------|-----------------|--------------------|
|                       |                       | JĘZYK           | POLSKI             |
| Prosimy o uzupeł      | nienie danych:        |                 |                    |
| Imię uczestnika:      | Jan                   |                 |                    |
| Nazwisko uczestnika:  | Kowalski              |                 |                    |
| Wybrany przedmiot:    | Język polski          |                 |                    |
| Klasa                 | Wybierz klasę         | \$              |                    |
|                       | Zatwierdź wybór klasy | Popraw dane     |                    |

8. Po wyborze klasy kliknij "**Zatwierdź wybór klasy**". Pokazane zostanie wpisane przez Ciebie imię i nazwisko, tytuł konkursu, do którego przystępujesz oraz wybrana klasa. Gdybyś **zauważył pomyłkę** w wyborze klasy, możesz ją poprawić klikając w przycisk "**Popraw dane**". Wtedy cofniesz się do strony, gdzie ponownie wpiszesz swoje imię i nazwisko oraz wybierzesz klasę. 9. Jeśli dane są poprawne kliknij przycisk "Przejdź do rozwiązywania testu".

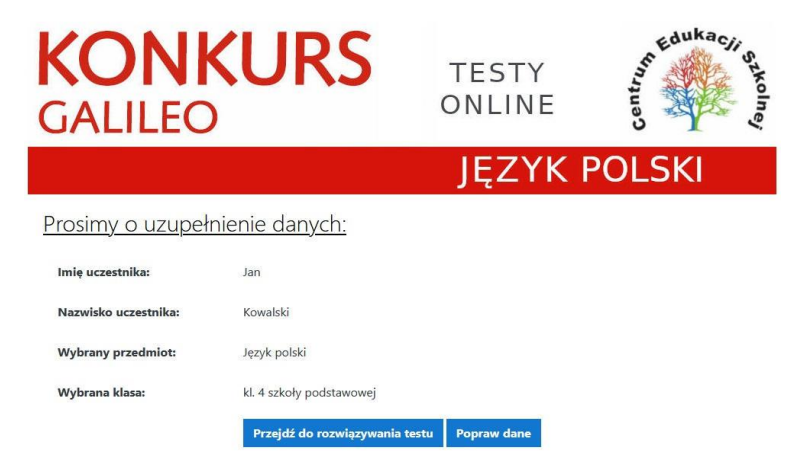

 Pojawi się okno z limitem czasu oraz przycisk "Rozwiązuję test". Po kliknięciu w przycisk "Rozwiązuję test" pojawi się informacja o limicie czasu: 50 minut (języki obce) lub 60 minut (pozostałe przedmioty).

| Galileo 2021 - język polski                                                                                                    |  |
|----------------------------------------------------------------------------------------------------|--|
| klasa 4 szkoły podstawowej<br>Test z języka polskiego dla klasy 4 szkoły podstawowej.<br>Dozwołonych podejść: 1<br>Limit czasu: 1 godz.<br>Rozwiązuję test |  |

11. Po przyciśnięciu "**Rozpocznij test**", test otworzy się w **tzw. oknie popup (wyskakującym oknie)** na pełnym ekranie, które zakrywa wszystkie inne okna, a czas testu zacznie płynąć.

**UWAGA!** Test uruchomi się **tylko wtedy**, gdy przeglądarka internetowa ma **WŁĄCZONĄ obsługę JavaScript oraz WYŁĄCZONE blokowanie wyskakujących okien**.

| Galileo 2021 - język po                              | lski                                   |                                                                                                    |   |  |
|------------------------------------------------------|----------------------------------------|----------------------------------------------------------------------------------------------------|---|--|
| klasa 4 szkoły po<br>Test z języka polskiego dia kia | odstawowej<br>sy 4 szkoły podstawowej. | Dozwolonych podejść: 1                                                                                                    |   |  |
|                                                      | Rozpocznij test<br>Limit czasu         | Test ma limit czasu: 1 godz.<br>Czas będzie odliczany od momentu, kiedy rozpoczniesz<br>rozwiązywać test.<br>Rozpocznij test Anuluj | × |  |

Jeśli **Twoja przeglądarka** internetowa pokazała **komunikat o zablokowaniu wyskakującego okna -** test się <u>nie rozpoczął</u>, czas <u>nie zaczął płynąć</u>. W takim przypadku możesz spróbować użyć innej przeglądarki internetowej (lista poniżej) lub przeczytać dokładnie komunikat i spróbować wyłączyć blokadę w swojej przeglądarce. Przeglądarki internetowe, które **domyślnie NIE BLOKUJĄ** testu w wyskakującym oknie: <u>Google Chrome, Microsoft Edge, Opera</u>.

Przeglądarki internetowe, które **domyślnie BLOKUJĄ** test w wyskakującym oknie: Mozilla Firefox, Internet Explorer.

**Poradnik jak tymczasowo wyłączyć blokadę** wyskakujących okien w przeglądarkach **Mozilla Firefox** oraz **Internet Explorer** znajduje się <u>na końcu tego dokumentu</u>.

- 12. Pamiętaj, że podczas wypełniania testu nie możesz wychodzić z aplikacji z testem.
- Test konkursowy składa się z 26 pytań i podanych do nich 4 wariantów odpowiedzi (A, B, C, D). Tylko jedna odpowiedź jest poprawna. Masz także możliwość wyboru opcji E i wstrzymania się od odpowiedzi na dane pytanie nie uzyskując, ale też nie tracąc punktów.

Swoje odpowiedzi zaznaczasz poprzez kliknięcie w biały kwadracik przed odpowiedziami A, B, C, D, E.

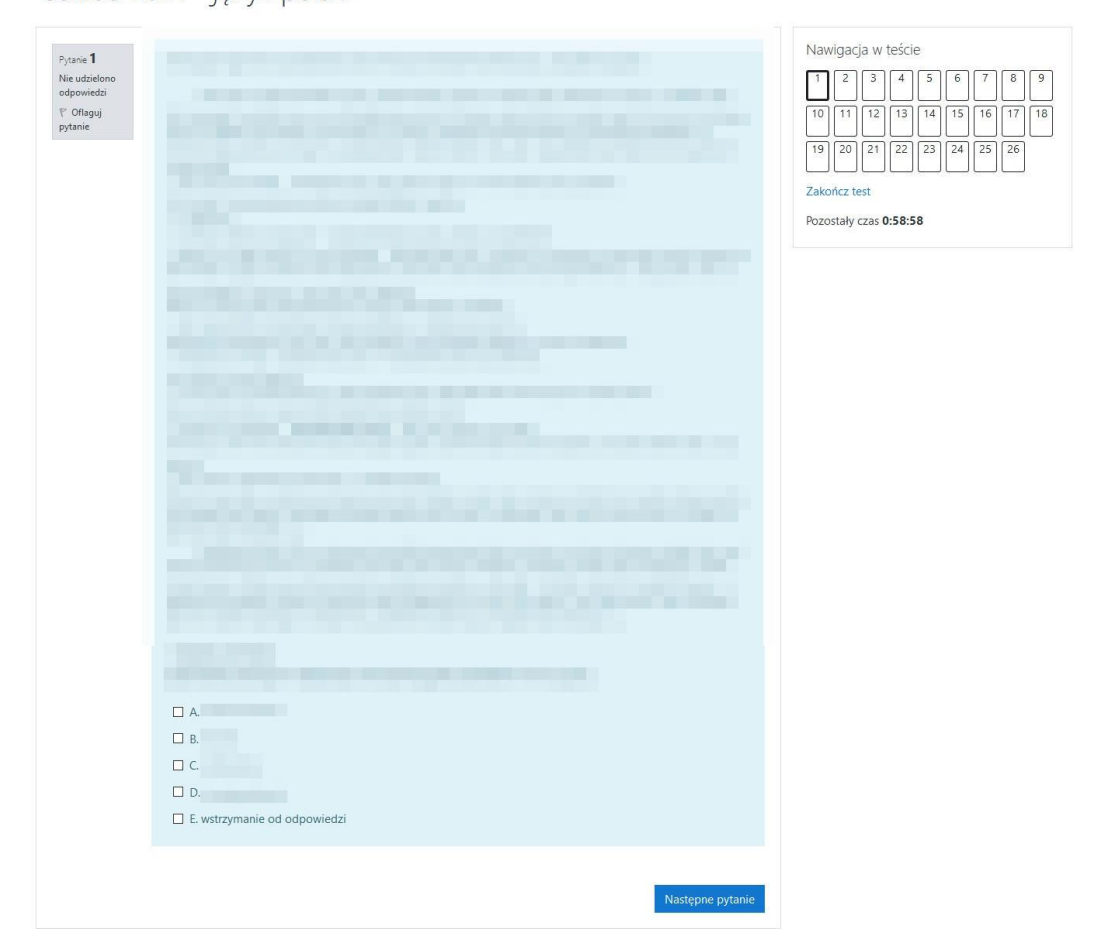

- 14. Jeśli chcesz przejść do następnego pytania, kliknij przycisk "**Następne pytanie**" lub korzystaj z wyboru numerów pytań z prawego menu.
- 15. Menu po prawej stronie pozwala na nawigację po teście. Masz tutaj możliwość wybrania dowolnego pytania z testu.

Galileo 2021 - język polski

16. Jeśli **udzieliłeś odpowiedzi na dane pytanie**, wówczas w prawym menu numer pytania **stanie się do połowy szary**. Jeżeli nie udzieliłeś odpowiedzi na pytanie, numer pytania pozostaje biały.

Galileo 2021 - język polski

| Pytanie <b>26</b><br>Nie udzielono<br>odpowiedzi<br>V Oflaguj<br>pytanie | <ul> <li>A.</li> <li>B.</li> <li>C.</li> <li>D.</li> <li>E. wstrzymanie od odpowiedzi</li> </ul> | Nawigacja w teście<br>1 2 3 4 5 6 7 8 9<br>10 11 12 13 14 15 16 17 18<br>19 20 21 22 23 24 25 26<br>Zakończ test<br>Pozostały czas 0:56:03 |
|--------------------------------------------------------------------------|--------------------------------------------------------------------------------------------------|----------------------------------------------------------------------------------------------------|
| Poprzednia strona                                                        | Zakończ test                                                                                     |                                                                                                    |

- 17. Jeśli chcesz zakończyć test mimo pozostałego czasu, wybierz z prawego menu "**Zakończ test**". Przycisk "**Zakończ test**" jest również widoczny przy ostatnim, 26 pytaniu.
- 18. Zostaniesz przeniesiony do strony z **podsumowaniem** rozwiązania Twojego testu. Na tej stronie łatwo znajdziesz pytania, na które nie udzieliłeś odpowiedzi.

Galileo 2021 - język polski

| klasa 4 szkoły podstawowej<br>Podsumowanie testu |                    | Nawigacja w teście         |
|--------------------------------------------------|--------------------|----------------------------|
| Pytanie                                          | Stan               | 10 11 12 13 14 15 16 17 18 |
| 1                                                | Odpowiedź zapisana | 19 20 21 22 23 24 25 26    |
| 2                                                | Odpowiedź zapisana |                            |
| 3                                                | Odpowiedź zapisana |                            |
| 4                                                | Odpowiedź zapisana |                            |
| 5                                                | Odpowiedź zapisana |                            |
| 6                                                | Odpowiedź zapisana |                            |

19. Z tego miejsca, pod warunkiem, że masz jeszcze czas, możesz powrócić do testu i **uzupełnić lub zmienić** odpowiedzi. Możesz także ostatecznie zakończyć test wybierając przycisk "**Ostatecznie zakończ test**".

| 22 | Odpowiedź zapisana                   |
|----|--------------------------------------|
| 23 | Odpowiedź zapisana                   |
| 24 | Odpowiedź zapisana                   |
| 25 | Odpowiedź zapisana                   |
| 26 | Nie udzielono odpowiedzi             |
|    | Powrót do testu                      |
|    | Pozostały czas 0:55:00               |
|    | Podejście musi być zakończone przed: |
|    | Ostatecznie zakończ test             |
|    |                                      |

20. Po przyciśnięciu "**Ostatecznie zakończ test**" pojawi się okno informujące, że jeśli potwierdzisz wybór, nie będziesz już mógł wprowadzić zmian, a Twoje odpowiedzi automatycznie zostaną wysłane do organizatora.

| 21                                   | Odpowiedź zapisana       |                                                                            |  |
|--------------------------------------|--------------------------|----------------------------------------------------------------------------|--|
| 22                                   | Odpowiedź zapisana       | Potwierdzenie ×                                                            |  |
| 23                                   | Odpowiedź zapisana       | Ostateczne zakończenie testu. Jeżeli                                       |  |
| 24                                   | Odpowiedź zapisana       | zakończysz wypełniać test, nie będziesz<br>mógł zmienić swoich odpowiedzi. |  |
| 25                                   | Odpowiedź zapisana       | Ostatecznie zakończ test Anuluj                                            |  |
| 26                                   | Nie udzielono odpowiedzi |                                                                            |  |
|                                      | Powrót do 1              | estu                                                                       |  |
| Pozostały czas 0:54:32               |                          |                                                                            |  |
| Podejście musi być zakończone przed: |                          |                                                                            |  |
|                                      | Ostatecznie zak          | ończ test                                                                  |  |

21. Jeśli **skończy się czas** podczas rozwiązywania przez Ciebie testu, wówczas system przeniesie Ciebie do **strony podsumowującej**, a udzielone przez Ciebie odpowiedzi automatycznie zostaną wysłane do organizatora.

| Galileo 2021 - język polski                                                                                      |          |
|----------------------------------------------------------------------------------------------------|----------|
| klasa 4 szkoły podstawowej<br><sup>Test z</sup> języka polskiego dla klasy 4 szkoły podstawowej.<br>Podsumowanie |          |
| Stan                                                                                                    | Przegląd |
| ukończone<br>Złożony                                                                                             |          |
| Dziękujemy za wypełnienie testu.                                                                                 |          |

Życzymy powodzenia!

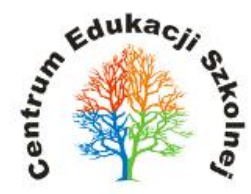

## Tymczasowe wyłączenie blokady wyskakujących okien w przeglądarkach Mozilla Firefox i Internet Explorer:

1. W przeglądarce **Mozilla Firefox** komunikat o blokowaniu pokazuje się w górnej części programu:

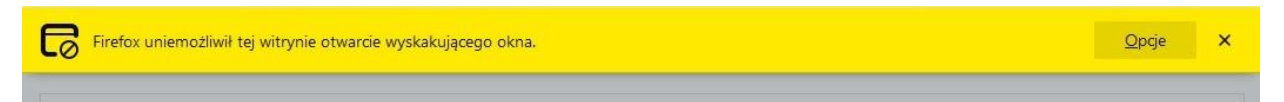

Aby **wyłączyć blokadę i wyświetlić test**, należy kliknąć na przycisk **"Opcje"** a następnie wybrać z menu kontekstowego pozycję **"Pozwól www.szkola.org.pl otwierać wyskakujące okna"**.

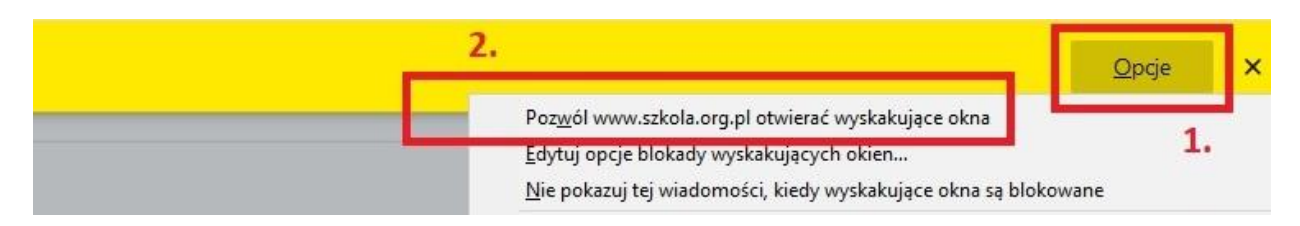

Test powinien otworzyć się w nowym oknie przeglądarki.

Instrukcja wideo jest dostępna pod linkiem: https://www.ces.edu.pl/wazne-pliki/okno-firefox

2. W przeglądarce **Internet Explorer** komunikat o blokowaniu widoczny jest w dolnej części aplikacji.

|                                                                                    | 1.         |                             |  |
|------------------------------------------------------------------------------------|------------|-----------------------------|--|
| Program Internet Explorer zablokował wyskakujące okienko z <b>*.szkola.org.pl.</b> | Zezwól raz | Opcje dla tej witryny ▼ 🛛 🗙 |  |

Aby wyświetlić test należy kliknąć przycisk **"Zezwól raz"**, a następnie ponownie kliknąć w przycisk **"Rozwiązuję test"** i **"Rozpocznij test"**.

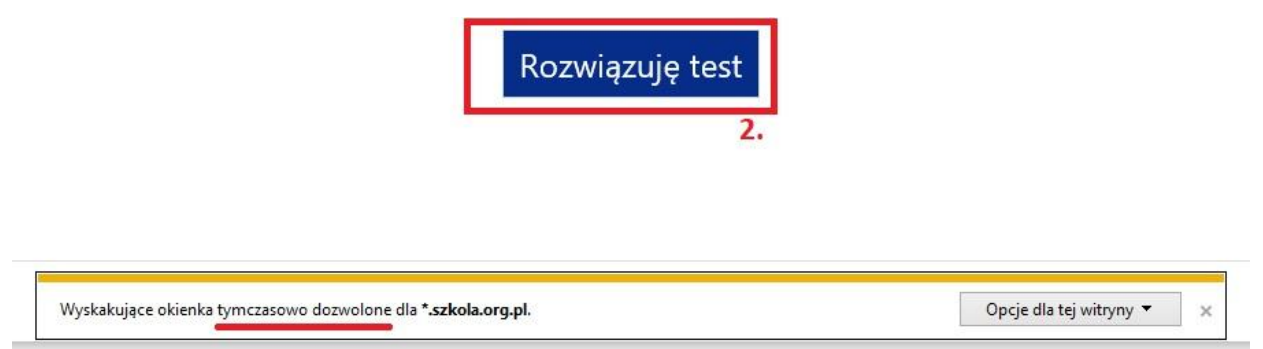

Test powinien otworzyć się w nowym oknie przeglądarki.

Instrukcja wideo jest dostępna pod linkiem: https://www.ces.edu.pl/wazne-pliki/okno-ie